×

# Lektion 4 - DokuWiki installieren & konfigurieren

Open-Source-Dokumentation von Olaf-Droste-Products

Lizenz: CC BY-SA 4.0 - https://Olaf-Droste-Products.net

# Lektion 4 - DokuWiki installieren & konfigurieren

Ziel dieser Lektion: Du installierst DokuWiki auf deinem Raspberry Pi und nimmst die ersten Einstellungen im Browser vor.

#### Schritt 1 - DokuWiki herunterladen (lokal)

Statt den Download per Terminal zu machen, verwendest du bequem deinen Browser:

- Besuche https://download.dokuwiki.org
- Lade die aktuelle Version als `.tgz` herunter
- Entpacke die Datei auf deinem Rechner  $\rightarrow$  z. B. `dokuwiki-20xx-xx/`

#### Schritt 2 - Dateien mit FileZilla auf den Pi übertragen

Nutze FileZilla (SFTP), um die DokuWiki-Dateien in das Webverzeichnis des Pi zu kopieren:

| Einstellung  | Wert                      |
|--------------|---------------------------|
| Protokoll    | SFTP                      |
| Host         | raspberrypi.local         |
| Benutzername | pi                        |
| Passwort     | (dein gesetztes Passwort) |
| Port         | 22                        |

→ Navigiere rechts im Serverbereich zu: `/home/pi/public\_html` → Lösche dort die Datei `index.html` → Ziehe den **Inhalt** des DokuWiki-Ordners (nicht den Ordner selbst!) in dieses Verzeichnis

#### Schritt 3 - Dateiberechtigungen korrekt setzen

Öffne ein Terminal oder verbinde dich per SSH mit dem Pi und gib Folgendes ein:

```
sudo chown -R pi:www-data /home/pi/public_html
sudo chmod -R 775 /home/pi/public html
```

→ Dadurch kann **Apache (www-data)** DokuWiki korrekt laden → Gleichzeitig behält **Benutzer pi** vollen Zugriff, z. B. zum **Löschen oder Bearbeiten via FileZilla** 

#### Schritt 4 - DokuWiki im Browser starten

Gib im Browser deines Hauptrechners ein:

- http://raspberrypi.local/install.php
- oder mit IP: http://192.168.X.X/install.php

 $\rightarrow$  Du solltest nun das Installationsformular von DokuWiki sehen.

#### Schritt 5 - DokuWiki konfigurieren

Trage im Installationsformular ein:

- Wiki-Titel: z. B. "Mein Pi-Wiki"
- Admin-Benutzername & Passwort
- E-Mail (optional)
- Sprache: Deutsch
- Lizenz: "Keine Lizenz" oder "Creative Commons"
- ACL aktivieren: 🛛
- → Danach auf **"Speichern"** klicken.

#### Schritt 6 - Installation prüfen

Nach erfolgreicher Installation gelangst du zur Startseite:

- http://raspberrypi.local/doku.php?id=start
- Adminbereich: http://raspberrypi.local/doku.php?do=admin

## Was du jetzt kannst

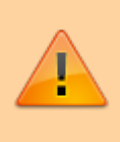

DokuWiki lokal installieren – FileZilla zum Hochladen und Bearbeiten verwenden
 Rechte so setzen, dass du alles verwalten kannst – Dein eigenes Wiki aufrufen

und konfigurieren

## Nächste Schritte

→ Lektion 5 – Zugriff im lokalen Netzwerk

© Olaf Droste Products Immermannstr. 31, 44147 Dortmund – www.olaf-droste-products.net